## dマガジン for Bizの使い方

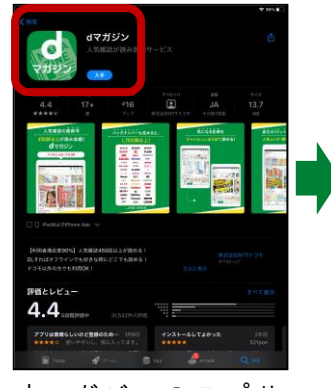

<u>d マ ガ ジン</u>の ア プ リ を、自分のスマホ・タ ブ レット に ダウンロード する。(Play ストア または App Store から)

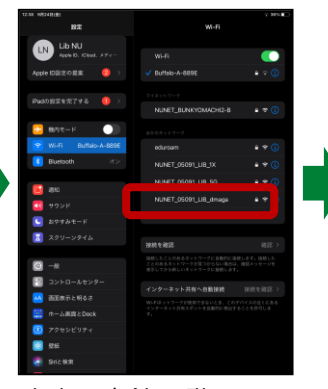

中央図書館1階でスマ ホ等の Wi-Fi 設定画面 を開き、 NUNET\_05091\_LIB\_d maga を選択する。

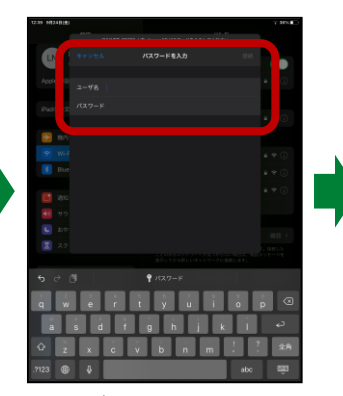

ユーザー名とパスワー ドの入力を求められる ので、長大 ID・パスワ ードを入力する。

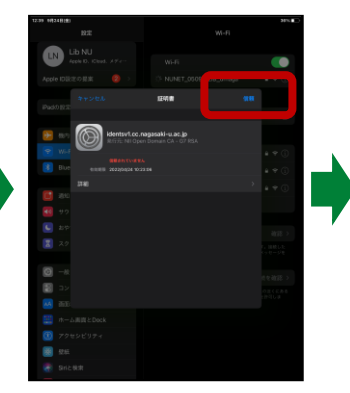

「証明書」の画面が表 示されるので、「信頼」 を選択する。

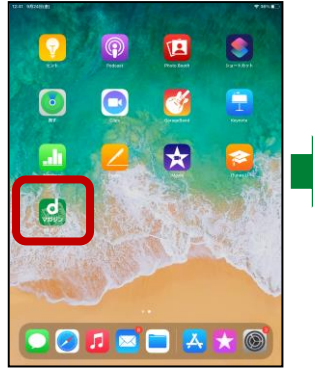

NUNET\_05091\_LIB\_d maga に接続された状 態で、<u>dマガジン</u>アプ リを起動させる。

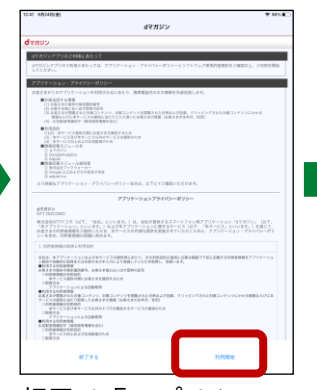

初回は「アプリケーション・プライバシーポ リシー」が表示される ので、内容確認後「利用 開始」を選択する。

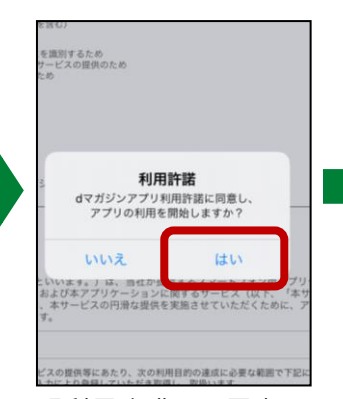

「利用許諾」に同意す るかを確認されるの で、「はい」を選択する。

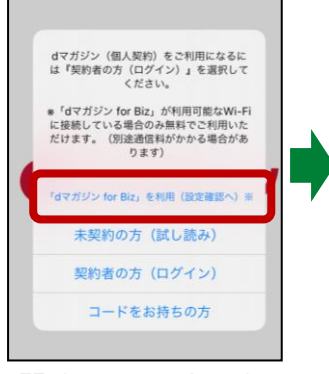

「「 d マガジン for Biz」 を利用(設定確認へ)」 を選択する。

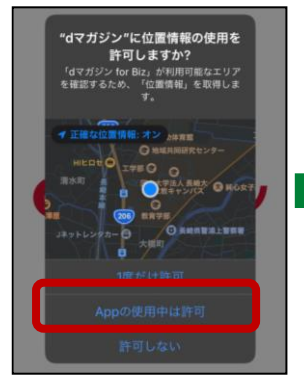

位置情報の使用の許可 を確認されるので、 「App の使用中は許 可」を選択する。

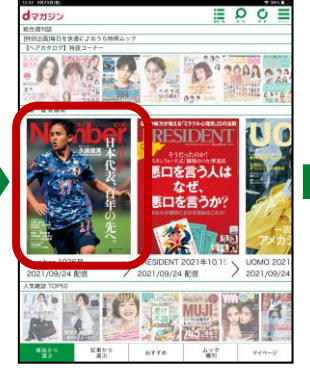

dマガジンの利用が開 始される。分野ごと、発 行順に雑誌が並んでい るので、読みたい雑誌 の表紙を選択する。

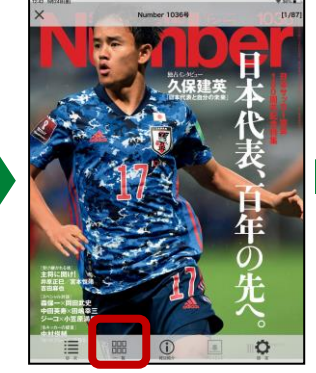

雑誌を選択後、「一覧」 をクリックすると…

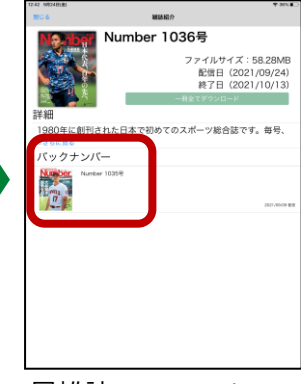

同雑誌のバックナンバ -で利用可能なものが 表示される。

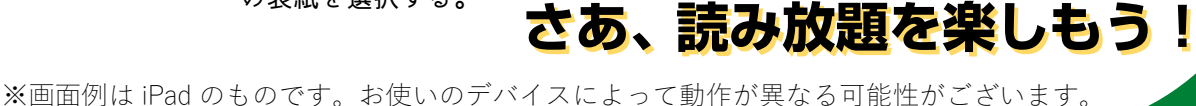